## Instalasi Eprints di Ubuntu 18.04 Server LTS

Oleh : Muhamad Hamim, S.Kom.

1. Edit source list

\$ nano /etc/apt/sources.list

Tambahkan script resources eprints for debian

\$ deb http://deb.eprints.org/stable ./

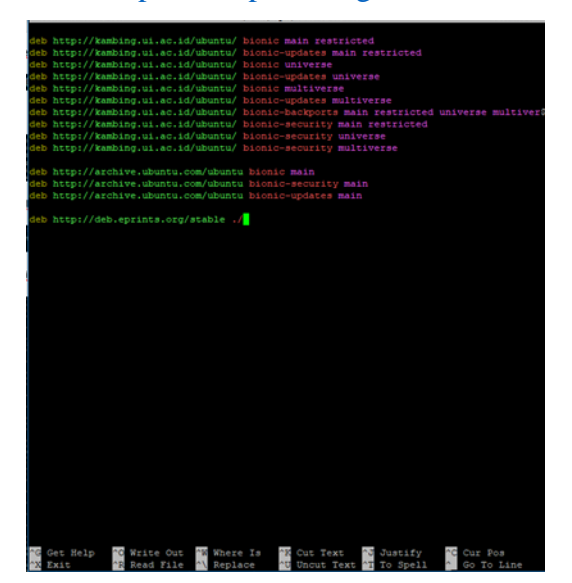

Simpan dan keluar dari editor.

2. Jalankan script

\$ wget -O - http://deb.eprints.org/keyFile | apt-key add

```
root@repository:~# wget -O - http://deb.eprints.org/keyFile | apt-key add
--2018-08-21 01:27:52-- http://deb.eprints.org/keyFile
Resolving deb.eprints.org (deb.eprints.org)... 152.78.189.196
Connecting to deb.eprints.org (deb.eprints.org)|152.78.189.196|:80... connected.
HTTP request sent, awaiting response... 200 OK
Length: 1641 (1.6K) [text/plain]
Saving to: 'STDOUT'
- 100%[======>] 1.60K 1.18KB/s in 1.4s
2018-08-21 01:27:55 (1.18 KB/s) - written to stdout [1641/1641]
OK
root@repository:~#
```

3. Jalankan update : apt-get update

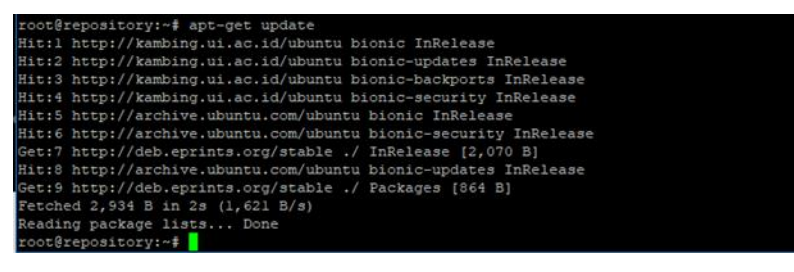

4. Jalankan proses instalasi eprints

\$ apt-get install eprints

Tunggu sampai proses selanjutnya.

l upgraded, 291 newly installed, 0 to remove and 18 not upgraded. Need to get 177 MB of archives. After this operation, 880 MB of additional disk space will be used. Do you want to continue? [Y/n] y

Tunggu proses instalasi selesai

| 6.1-2 [10.6 kB]                                                                                              |
|----------------------------------------------------------------------------------------------------|
| Get:4 http://kambing.ui.ac.id/ubuntu bionic/main amd64 libaprutill-ldap amd64 1.6.1-2 [                      |
| 8,764 B]                                                                                                    |
| Get:5 http://kambing.ui.ac.id/ubuntu bionic/main amd64 liblua5.2-0 amd64 5.2.4-1.1build                      |
| 1 [108 kB]                                                                                                   |
| Get:6 http://kambing.ui.ac.id/ubuntu bionic-updates/main amd64 libxml2 amd64 2.9.4+dfsg                      |
| 1-6.lubuntul.2 [663 kB]                                                                                      |
| Get:7 http://kambing.ui.ac.id/ubuntu bionic-updates/main amd64 apache2-bin amd64 2.4.29                      |
| -lubuntu4.2 [1,071 kB]                                                                                       |
| Get:8 http://deb.eprints.org/stable ./ eprints 3.3.16 [2,184 kB]                                             |
| Get:9 http://kambing.ui.ac.id/ubuntu bionic-updates/main amd64 apache2-utils amd64 2.4.                      |
| 29-lubuntu4.2 [83.5 kB]                                                                                      |
| Get:10 http://kambing.ui.ac.id/ubuntu bionic-updates/main amd64 apache2-data all 2.4.29                      |
| -lubuntu4.2 [160 kB]                                                                                         |
| Get:11 http://kambing.ui.ac.id/ubuntu bionic-updates/main amd64 apache2 amd64 2.4.29-10                      |
| Duntue.2 [95.1 KB]                                                                                           |
| Getil2 http://kambing.ui.ac.iu/ubuntu bionic/main amde4 fonts-dejavu-core ali 2.3/-1 [1                      |
| , usi koj<br>Garilo berni/kanbing uj se id/uburtu bionis/mnin andid fortantija config all 2 12 5-00          |
| Gettis http://kamping.ul.ac.iu/ubuntu bionic/main amdoy foncconfig-config all 2.12.6-ou                      |
| Dunicus [55:0 KD]<br>Garild Artn-//washing ui ac id/ubuntu bionic/main amd64 libfontconfig] amd64 2 12 6-0ub |
| unrus [137 kB]                                                                                               |
| Get:15 http://kambing.ui.ac.id/ubuntu bionic/main amd64 fontconfig amd64 2.12.6-Oubuntu                      |
| 2 [169 kB]                                                                                                   |
| Get:16 http://kambing.ui.ac.id/ubuntu bionic/main amd64 fonts-droid-fallback all 1:6.0.                      |
| 1r16-1.1 [1,805 kB]                                                                                          |
| Get:17 http://kambing.ui.ac.id/ubuntu bionic-updates/main amd64 libjpeg-turbo8 amd64 l.                      |
| 5.2-0ubuntu5.18.04.1 [110 kB]                                                                                |
| Get:18 http://kambing.ui.ac.id/ubuntu bionic/main amd64 libgomp1 amd64 8-20180414-lubun                      |
| tu2 [76.8 kB]                                                                                                |
| Get:19 http://kambing.ui.ac.id/ubuntu bionic/main amd64 libfftw3-double3 amd64 3.3.7-1                       |
| [735 kB]                                                                                                    |
| Get:20 http://kambing.ui.ac.id/ubuntu bionic/main amd64 libjbig0 amd64 2.1-3.1build1 [2                      |
| 6.7 kB]                                                                                                    |
| Get:21 http://kambing.ui.ac.id/ubuntu bionic/main amd64 libjpeg8 amd64 8c-2ubuntu8 [2,1                      |
| 94 B]                                                                                                    |
| Get:22 http://kambing.ui.ac.id/ubuntu bionic/main amd64 liblcms2-2 amd64 2.9-1 [139 kB]                      |
| Get:23 http://kambing.ui.ac.id/ubuntu bionic/main amd64 liblqr-1-0 amd64 0.4.2-2.1 [27.                      |
| 7 kB]                                                                                                    |
| Get:24 http://kambing.ui.ac.id/ubuntu bionic/main amd64 libltd17 amd64 2.4.6-2 [38.8 kB                      |
|                                                                                                    |
| Get:25 http://kambing.ui.ac.id/ubuntu bionic/main amd64 libtiff5 amd64 4.0.9-5 [152 kB]                      |
| Get:26 http://kambing.ul.ac.ld/ubuntu bionic-updates/main amd64 imagemagick-6-common al                      |
| 1 8:6.5.7.44disg-loubuntue.3 [60.7 kB]                                                                       |
| Gett2/ http://kamDing.ul.ac.id/ubuntu bionic-updates/main amde4 libmagickcore-6.ql6-3 a                      |
| made 516.9,7,4+a13g-loupuntue.3 [1,615 KB]                                                                   |
| 5% [2/ 110mag10xcore=0.d10=3.281 KB/1,615 KB 1/%] [8 eprints /59 KB/2,184 KB 35%]                            |

Proses instalasi selesai dengan ditandai dengan interface petunjuk penggunaan eprints

seperti gambar di bawah ini :

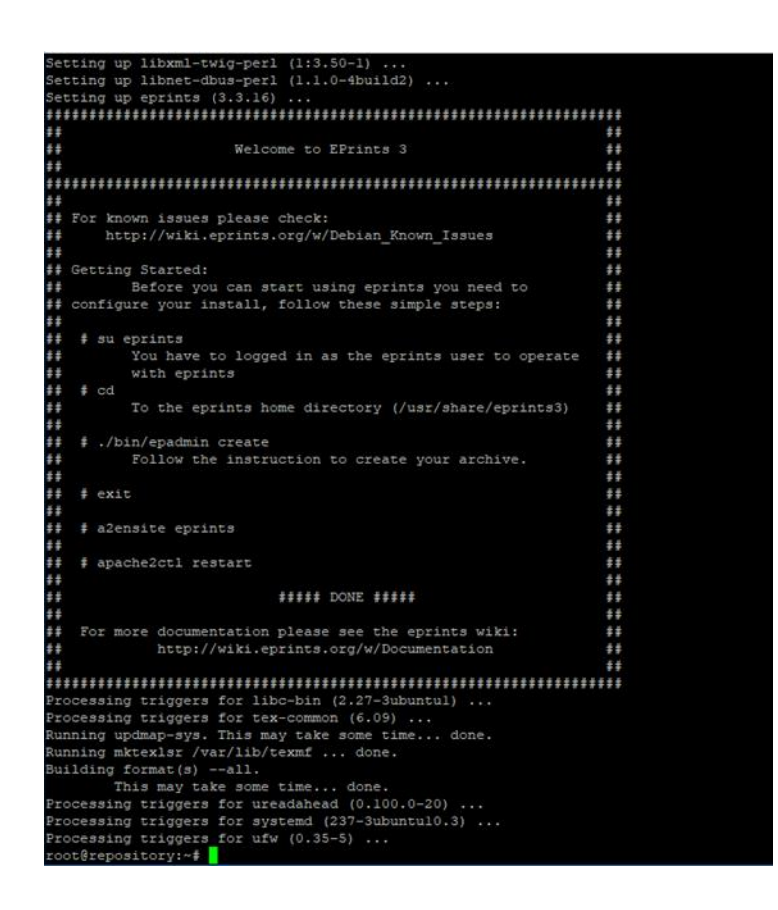

5. Langkah selanjutnya adalah membuat user di mysql database untuk eprints

Pada operating system Ubuntu versi 14 atau 16, pembuatan repository dapat langsung dilakukan karena sudah mengetahui root password MySQL ketika proses instalasi. Pada versi 18, terlebih dahulu harus melakukan setting (mengisi) password root user MySQL.

\$ mysql –u root -p

\$ use mysql;

\$ ALTER USER 'root'@'localhost' IDENTIFIED WITH mysql\_native\_password BY 'new\_password';

\$ flush privileges;

6. konfigurasi repository

Untuk memulai eprints, maka perlu terlebih dahulu melakukan konfigurasi instalasi eprints. Langkah-langkah mengkonfigurasi adalah :

a. Log in sebagai user untuk mengoperaasikan eprints.

\$ su eprints

| root@repository:~#  | su  | eprints |
|---------------------|-----|---------|
| eprints@repository: | /rc | ot\$    |

b. Masuk ke home directory eprints

\$ cd /usr/share/eprints3

eprints@repository:/root\$ cd /usr/share/eprints3/ eprints@repository:~\$

c. Membuat epadmin (repository)

\$ ./bin/epadmin create

eprints@repository:~\$ ./bin/epadmin create

Langkah selanjutnya adalah membuat repository dengan melakukan beberapa isian sebagai berikut :

Nama Repository

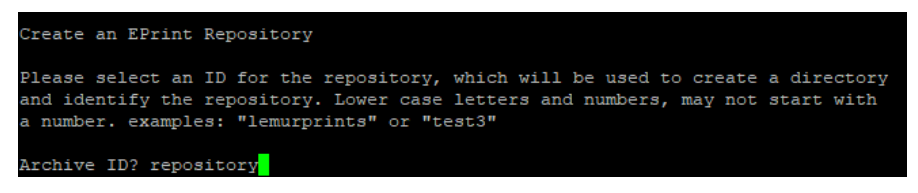

Configure vital settings (jawaban yes atau langsung menekan tombol enter karena

jawaban defaultnya [yes])

| Creating initial files:                                                        |
|--------------------------------------------------------------------------------|
| Installing: /usr/share/eprints3/archives/repository/cfg                        |
| Installing: /usr/share/eprints3/archives/repository/cfg/workflows              |
| Installing: /usr/share/eprints3/archives/repository/cfg/workflows/user         |
| Installing: /usr/share/eprints3/archives/repository/cfg/workflows/eprint       |
| Installing: /usr/share/eprints3/archives/repository/cfg/lang                   |
| Installing: /usr/share/eprints3/archives/repository/cfg/lang/en                |
| Installing: /usr/share/eprints3/archives/repository/cfg/lang/en/phrases        |
| Installing: /usr/share/eprints3/archives/repository/cfg/lang/en/static         |
| Installing: /usr/share/eprints3/archives/repository/cfg/lang/en/static/help    |
| Installing: /usr/share/eprints3/archives/repository/cfg/namedsets              |
| Installing: /usr/share/eprints3/archives/repository/cfg/citations              |
| Installing: /usr/share/eprints3/archives/repository/cfg/citations/user         |
| Installing: /usr/share/eprints3/archives/repository/cfg/citations/document     |
| Installing: /usr/share/eprints3/archives/repository/cfg/citations/eprint       |
| Installing: /usr/share/eprints3/archives/repository/cfg/static                 |
| Installing: /usr/share/eprints3/archives/repository/cfg/static/style           |
| Installing: /usr/share/eprints3/archives/repository/cfg/static/style/auto      |
| Installing: /usr/share/eprints3/archives/repository/cfg/static/javascript      |
| Installing: /usr/share/eprints3/archives/repository/cfg/static/javascript/auto |
| Installing: /usr/share/eprints3/archives/repository/cfg/static/images          |
| Installing: /usr/share/eprints3/archives/repository/cfg/cfg.d                  |
| Ok. I've created the initial config files and directory structure.             |
| I've also created a "disk0" directory under documents/ if you want             |
| your full texts to be stored on a different partition then remove              |
| the disk0, and create a symbolic link to the directory you wish to             |
| store the full texts in. Additional links may be placed here to be             |
| used when the first is full.                                                   |
|                                                                                |
|                                                                                |

onfigure vital settings? [yes] ?

Memasukkan nama host eprints

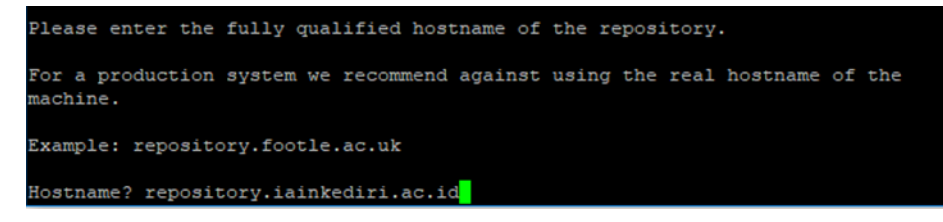

Tentukan port web server, jika sesuai dengan nilai default, langsung tekan tombol enter.

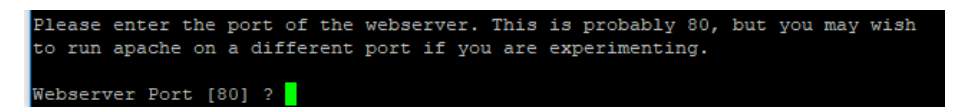

Tahap selanjutnya adalah menentukan alias alamat untuk hostname. Jika tidak ingin memberikan alamat, maka isian bias dikosongkan dengan cara menekan tombol enter.

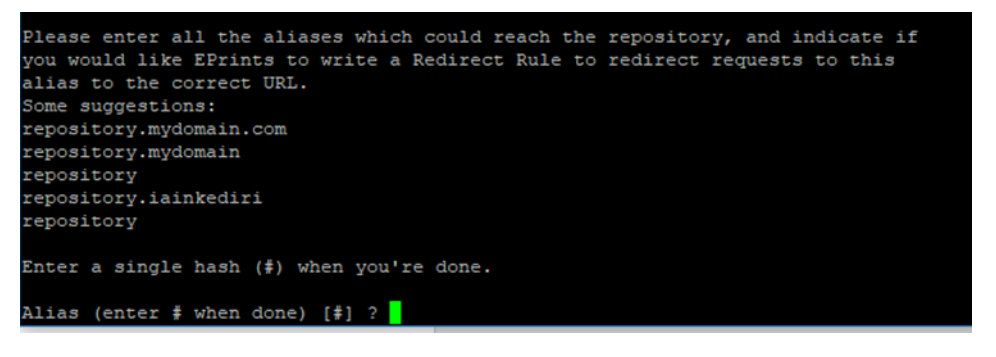

Langkah selanjutnya adalah menentukan path (folder instalasi). Nilai defaultnya adalah "/" dan biasanya tanda tersebut yang dipakai. Langsung menuju ke langkah selanjutnya dengan menekan tombol enter.

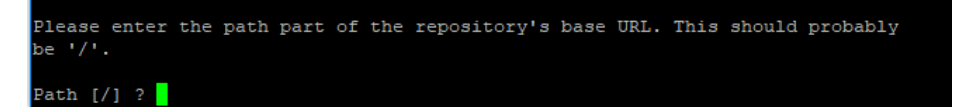

Menentukan secure hostname (https) untuk alamat eprints. Sebelum menentukan https, terlebih dahulu harus melakukan setting secure conection yang digunakan oleh koneksi server. Jika tidak ingin mengisikan secure hostname, dapat dilewati proses ini dengan menekan tombol enter karena default nilainya [].

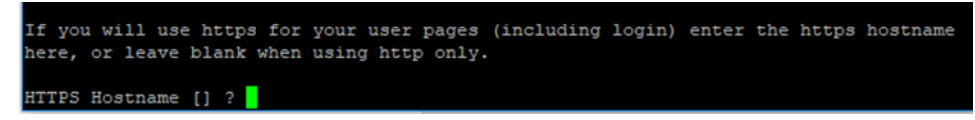

Memasukkan alamat email administrator eprints

```
Administrator Email? library@iainkediri.ac.id
```

Memasukkan nama test repository yang telah dibuat

Archive Name [Test Repository] ? Repository IAIN Kediri

Menjawab pertanyaan penyimpanan dasar repository eprints. Tekan tombol enter untuk menjawab yes.

```
Write these core settings? [yes] ?
Wrote /usr/share/eprints3/archives/repository/cfg/cfg.d/adminemail.pl
Wrote /usr/share/eprints3/archives/repository/cfg/cfg.d/10_core.pl
Wrote /usr/share/eprints3/archives/repository/cfg/lang/en/phrases/archive_name.xml
```

Tahapan berikutnya adalah menentukan database eprints.

Configure database? [yes] ?

Memberikan nama untuk database repository.

| Configuri | ing I | Database  | for:   | rep | ository      |  |
|-----------|-------|-----------|--------|-----|--------------|--|
| Database  | Name  | e [reposi | [tory] | ?   | repositorydb |  |

Menentukan host mysql database. Jika sudah sesuai dengan nilai defaultnya, tekan tombol enter.

MySQL Host [localhost] ?

Menentukan port dan socket untuk MySQL. Jika sudah sesuai dengan nilai defaultnya, tekan tombol enter.

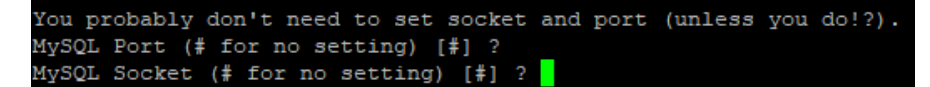

Setting user database.

Database User [repository] ?

Setting password database

```
Database Password [Pj5M5zvy] ?
```

Setting database engine (tekan enter).

Database Engine [MyISAM] ?

Menjawab pertanyaan penyimpanan setting database. Tekan tombol enter untuk ke proses selanjutnya.

```
Write these database settings? [yes] ?
Wrote /usr/share/eprints3/archives/repository/cfg/cfg.d/database.pl
EPrints can create the database, and grant the correct permissions.
Create database "repositorydb" [yes] ?
```

Setting superuser username mysql. Sesuaikan dengan user root password yang sudah dibuat pada point 5 diatas.

```
Database Superuser Username [root] ?
Database Superuser Password?
Create database tables? [yes] ?
Creating database tables...
Set DB compatibility flag to '3.3.4'.
Done creating database tables.
```

Membuat inisial user. Tekan enter untuk ke setting berikutnya.

Create an initial user? [yes] ?

Melakukan setting admin user dan password repository

```
Enter a username [admin] ?
Select a user type (user|editor|admin) [admin] ?
Enter Password?
Email? muhamadhamim@iainkediri.ac.id
Successfully created new user:
ID: 1
```

Setting terakhir dalam proses create repository adalah memilih untuk membuat web static, impor subyek dari LOC (Library of Congres) dan update apache config files. Semuanya pilih nilai defaultnya dengan cara menekan tombol enter.

| o you want to build the static web pages? [yes] ?                                       |
|-----------------------------------------------------------------------------------------|
| Starting EPrints Repository.                                                            |
| Connecting to DB done.                                                                  |
| ukdir /usr/share/eprints3/archives/repository/html/en/style/images                      |
| /usr/share/eprints3/lib/static/style/images/multi_up_dim.png -> /usr/share/eprints3/arc |
| nives/repository/html/en/style/images/multi_up_dim.png                                  |
| /usr/share/eprints3/archives/repository/cfg/lang/en/static/contact.xpage -> /usr/share/ |
| eprints3/archives/repository/html/en/contact.html                                       |
| <pre>vriting: /usr/share/eprints3/archives/repository/html/en/contact</pre>             |
| nkdir /usr/share/eprints3/archives/repository/html/en/codemirror                        |
| /usr/share/eprints3/lib/static/codemirror/LICENSE -> /usr/share/eprints3/archives/repos |
| itory/html/en/codemirror/LICENSE                                                        |
| /usr/share/eprints3/lib/static/flowplayer-LICENSE.txt -> /usr/share/eprints3/archives/r |
| epository/html/en/flowplayer-LICENSE.txt                                                |
| <pre>nkdir /usr/share/eprints3/archives/repository/html/en/help</pre>                   |
| /usr/share/eprints3/archives/repository/cfg/lang/en/static/help/index.xpage -> /usr/sha |
| re/eprints3/archives/repository/html/en/help/index.html                                 |
| <pre>iting: /usr/share/eprints3/archives/repository/html/en/help/index</pre>            |
| /usr/share/eprints3/archives/repository/cfg/lang/en/static/vlit.xpage -> /usr/share/epr |
| ints3/archives/repository/html/en/vlit.html                                             |
| <pre>iting: /usr/share/eprints3/archives/repository/html/en/vlit</pre>                  |
| /usr/share/eprints3/lib/static/style/images/blackline.png -> /usr/share/eprints3/archiv |
| es/repository/html/en/style/images/blackline.png                                        |
| nkdir /usr/share/eprints3/archives/repository/html/en/images                            |
| /usr/share/eprints3/lib/static/images/logo_small.png -> /usr/share/eprints3/archives/re |
| pository/html/en/images/logo_small.png                                                  |
| nkdir /usr/share/eprints3/archives/repository/html/en/codemirror/mode/php               |
| /usr/share/eprints3/lib/static/codemirror/mode/php/index.html -> /usr/share/eprints3/ar |
| chives/repository/html/en/codemirror/mode/php/index.html                                |
| /usr/share/eprints3/lib/static/favicon.ico -> /usr/share/eprints3/archives/repository/h |
| cml/en/favicon.ico                                                                      |

| Do you want to import the LOC subjects? [yes] ?                       |                |
|-----------------------------------------------------------------------|----------------|
| Starting EPrints Repository.                                          |                |
| Connecting to DB done.                                                |                |
| Importing from /usr/share/eprints3/archives/repository/cfg/subjects   |                |
| Done importing 280 subjects from /usr/share/eprints3/archives/reposit | ory/cfg/subjec |
| Reindexing subject dataset to set ancestor data                       |                |
| Reindexing item: subject/A                                            |                |
| Reindexing item: subject/AC                                           |                |
| Reindexing item: subject/AI                                           |                |
| Reindexing item: subject/AM                                           |                |
| Reindexing item: subject/AS                                           |                |
| Reindexing item: subject/AZ                                           |                |
| Reindexing item: subject/B                                            |                |
| Reindexing item: subject/Bl                                           |                |
| Reindexing item: subject/BC                                           |                |
| Reindexing item: subject/BD                                           |                |
| Reindexing item: subject/BF                                           |                |
| Reindexing item: subject/BH                                           |                |
| Reindexing item: subject/BJ                                           |                |
| Reindexing item: subject/BL                                           |                |
| Reindexing item: subject/BM                                           |                |
| Reindexing item: subject/BP                                           |                |
| Reindexing item: subject/BQ                                           |                |
| Reindexing item: subject/BR                                           |                |
| Reindexing item: subject/BS                                           |                |
| Reindexing item: subject/BT                                           |                |
| Reindexing item: subject/BV                                           |                |
| Reindexing item: subject/BV1460                                       |                |
| Reindexing item: subject/BX                                           |                |
| Reindexing item: subject/C                                            |                |
| Reindexing item: subject/Cl                                           |                |
| Reindexing item: subject/CB                                           |                |
| Reindexing item: subject/CC                                           |                |
| Reindexing item: subject/CD                                           |                |
| Reindexing item: subject/CD921                                        |                |
| Reindexing item: subject/CE                                           |                |
| Reindexing item: subject/CJ                                           |                |
| Reindexing item: subject/CN                                           |                |
| Reindexing item: subject/CR                                           |                |
| Reindexing item: subject/CS                                           |                |
| Reindexing item: subject/CT                                           |                |
| Reindexing item: subject/D                                            |                |
| Reindexing item: subject/D051                                         |                |
| Reindexing item: subject/Dl                                           |                |
| Reindexing item: subject/Dlll                                         |                |
| Reindexing item: subject/D204                                         |                |
| Reindexing item: subject/D501                                         |                |
| Reindexing item: subject/D731                                         |                |
| Reindexing item: subject/D839                                         |                |
|                                                                       |                |

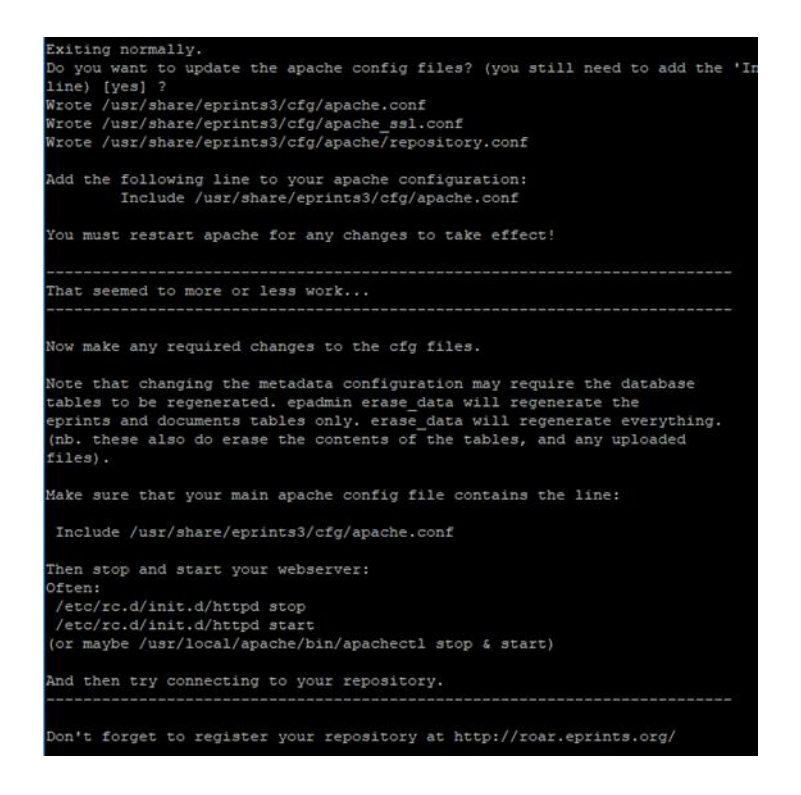

Setelah proses setting repository ini selesai, maka akan otomatis keluar dari proses pembuatan repository dan kembali ke terminal dengan default folder /usr/share/eprints3.

d. Keluar folder eprints

\$ exit

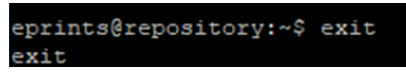

e. Mengaktifkan konfigurasi "virtual host" eprints yang telah dibuat.

\$ a2ensite eprints

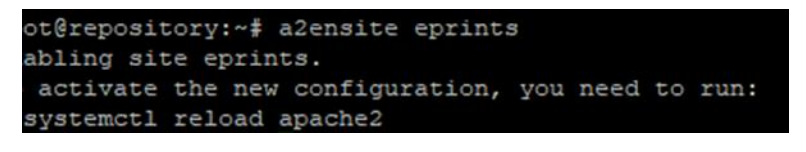

f. Restart service apache

\$ apache2ctl restart

```
root@repository:~# apache2ctl restart
```

g. Jika terjadi kesalahan pada saat membuat repository, maka dapat **dihapus** melalui root login dengan perintah :

\$ rm -rf /usr/share/eprints3/archives/nama\_reposiory

7. Akses ke web repository

Setelah proses instalasi selesai, maka langkah selanjutnya adalah mengkoneksikan server repository yang telah selesai diinstal tersebut dengan domain lembaga. Syarat agar dapat terkoneksi dengan domain lembaga adalah setting Internet Protocol dengan menggunakan internet protocol publik. Setting tidak dapat dilakukan pada *internet protocol* lokal. Setting koneksi dilakukan pada pusat *control panel* domain lembaga. Setelah proses setting selesai, maka web repository dapat diakses secara online dengan menggunakan subdomain yang telah dikoneksikan dengan IP Public server repository.

| 🕒 Welcome to Repository 🗁 🗙                                                                                         |   |      | Θ      | -   | ٥       | $\times$ |
|----------------------------------------------------------------------------------------------------|---|------|--------|-----|---------|----------|
| ← → C O Tidak aman   repository.iainkediri.ac.id                                                                    |   |      |        |     | \$      | :        |
| <b>E</b> prints<br>repository software                                                                              |   |      |        |     |         | *        |
| Home About Browse                                                                                                   |   |      |        |     |         |          |
| Login   Create Account                                                                                              |   |      | _      |     | Search  | 1        |
| Welcome to Repository IAIN Kediri                                                                                   |   |      |        |     |         |          |
| Welcome to Repository IAIN Kediri. Click here to start customising this repository.                                 |   |      |        |     |         |          |
| S Atom S RSS 1.0 S RSS 2.0                                                                                          | 0 |      |        |     |         |          |
| Latest Additions                                                                                                    |   |      |        |     |         |          |
| View items added to the repository in the past week.                                                                |   |      |        |     |         |          |
| Search Repository                                                                                                   |   |      |        |     |         |          |
| Search the repository using a full range of fields. Use the search field at the top of the page for a quick search. |   |      |        |     |         |          |
| Browse Repository                                                                                                   |   |      |        |     |         |          |
| Browse the items in the repository by subject.                                                                      |   |      |        |     |         |          |
| About this Repository                                                                                               |   |      |        |     |         |          |
| More information about this site.                                                                                   |   |      |        |     |         |          |
| Repository Policies                                                                                                 |   |      |        |     |         |          |
| Policy for use of material in this repository.                                                                      |   |      |        |     |         |          |
| 🖷 H 🖿 🧕 🗴 🦻                                                                                                    |   | ~ 1= | a ⊈>)) | ENG | 18:19 [ |          |